## 软件及驱动安装:

## 1.USB驱动安装

在光盘<USB\_Driver>目录下双击 <Install Driver> 根据提示进行安装,当出现下图 所提示的请点击<下一步>键继续.

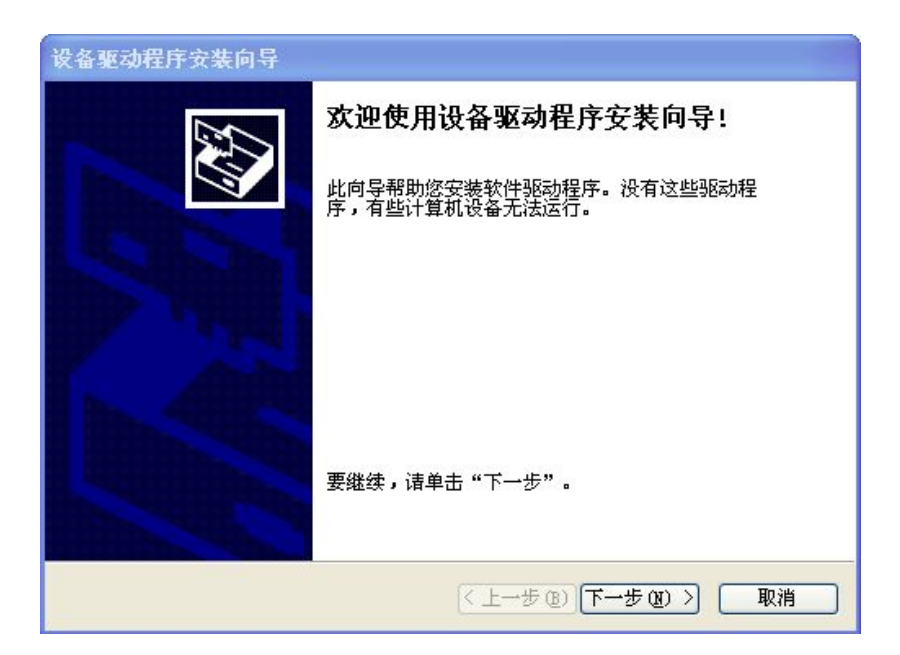

当出现下图所提示的请点击<完成>键.

| 设备驱动程序安装向导     |                                                          |       |  |  |
|----------------|----------------------------------------------------------|-------|--|--|
|                | 正在完成设备驱动程序安装向导                                           |       |  |  |
|                | 此计算机上成功地安装了此驱动程序。<br>现在您可以将设备连接到此计算机。如果此设备附有说明,<br>请先阅读。 |       |  |  |
|                | 驱动程序名                                                    | 状态    |  |  |
|                | ✓libusb-win32 DSP17                                      | 可以使用了 |  |  |
| (上一步 (B) 完成 取消 |                                                          |       |  |  |

安装驱动完成后,连接机器到电脑,可在设备管理器中<IDE ATA/ATAPI>控制中看到 <libusb-win32 Usb Devices DSP176>这一项,如下图所示。

| 文件(F) 操作(A) 查看(V) 帮助(H)                                                                                                    |  |
|----------------------------------------------------------------------------------------------------|--|
|                                                                                                    |  |
| <ul> <li>         ◆ 前         <ul> <li></li></ul></li></ul>                                                                                              |  |
| <ul> <li>▲ 声音、视频和游戏控制器</li> <li>▲ 鼠标和其他指针设备</li> <li>● 通用単行总线控制器</li> <li>● 通用単行总线控制器</li> <li>● 型 网络适配器</li> <li>● 4 系统设备</li> <li>● 4 显示适配器</li> </ul> |  |
|                                                                                                    |  |

2. 软件安装

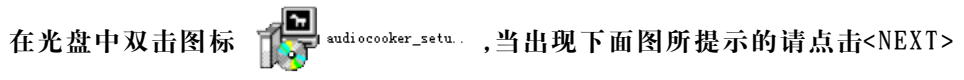

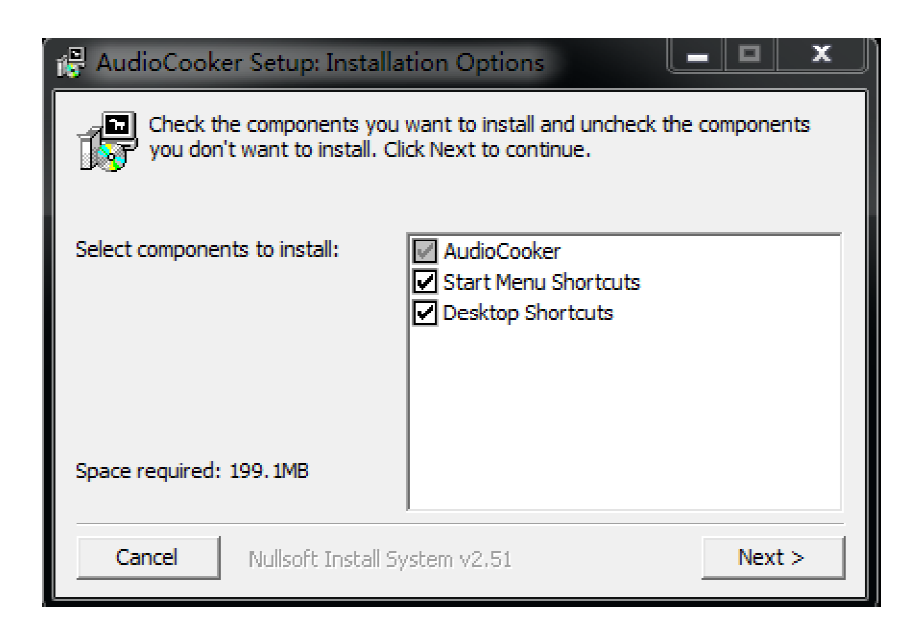

## 当出现下面图所提示的请点击< Install >

| 🔗 AudioCooker Setup: Installation Folder                                                                                                    | <u> </u> |  |  |  |
|----------------------------------------------------------------------------------------------------|----------|--|--|--|
| Setup will install AudioCooker in the following folder. To install in a different folder, dick Browse and select another folder. Click Install to start the installation. |          |  |  |  |
| Destination Folder                                                                                                    |          |  |  |  |
| C:\Program Files (x86)\AudioCooker                                                                                                    | Browse   |  |  |  |
| Space required: 199. 1MB<br>Space available: 38.6GB                                                                                                    |          |  |  |  |
| Cancel Nullsoft Install System v2.51 < Back                                                                                                    | Install  |  |  |  |

当出现下面图所提示的请点击< Close >

| 🕞 AudioCooke | r Setup: Completed            | l      | <u> </u> |
|--------------|-------------------------------|--------|----------|
| Completed    |                               |        |          |
| Show details |                               |        |          |
|              |                               |        |          |
|              |                               |        |          |
|              |                               |        |          |
|              |                               |        |          |
| Cancel       | Nullsoft Install System v2,51 | < Back | Close    |

## 安装完成后双击卓面图标,出现下图

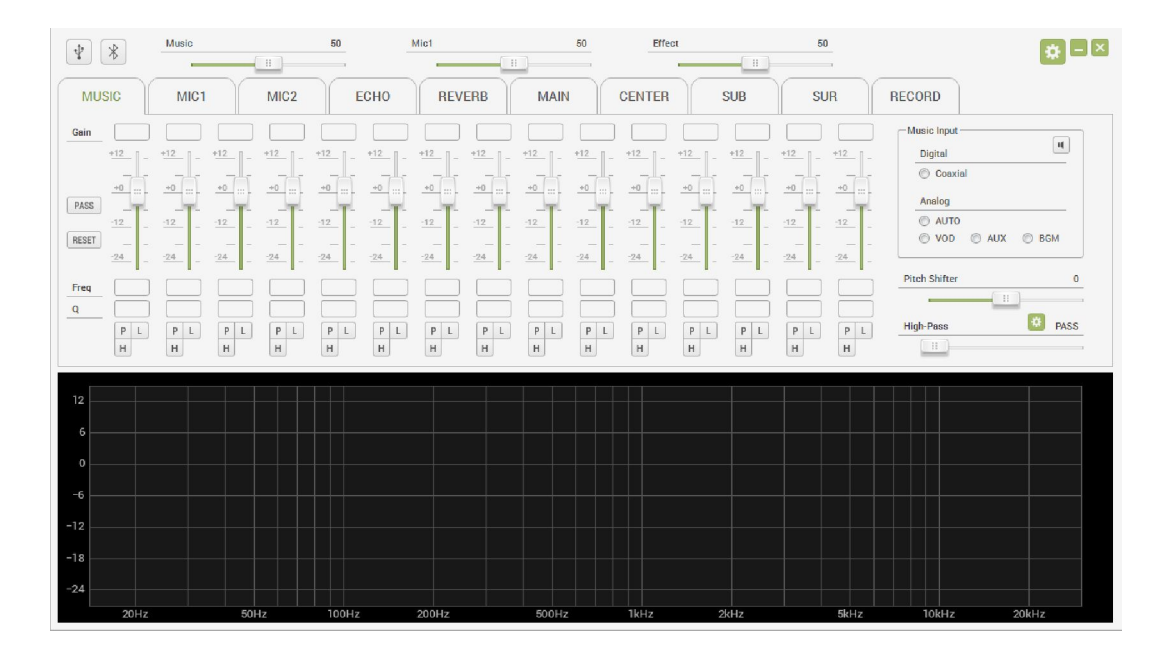